# georgeOfChina

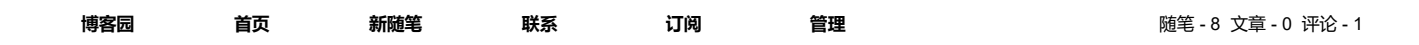

# Qt编写自定义控件及插件的使用

在使用Qt Designer设计窗体界面时,我们可以使用Widget Box里的窗体控件非常方便的绘制 界面,比如拖进去一个按钮,一个文本编辑器等。虽然Qt Designer里的控件可以满足我们大部分 的需求,但是有时候,也会产生一些特殊的需要,比如一个输入框,我们要输入的是经纬度,此 时就会有两种输入方式,一种是小数形式,一种是度分秒的形式,此时只使用一个简单的LineEdit 是无法满足需求的。我们设想构造这样一个输入控件,它可以支持浮点数输入,同时它还具有一 个属性,更改这个属性可以使其切换为经纬度输入形式。如果我们的多个窗体上都需要输入经纬 度,那么构造这样一个控件,将会非常方便。下面就以此为例,讲解一下如何创建自定义的窗体 控件。

# 第一步: 创建QtDesigner自定义控件工程

打开Qt Creator,创建一个Qt 设计师自定义控件,如下图所示:

| 📴 New Project                                                                    |                                                                                                    | ×                                                         |
|----------------------------------------------------------------------------------|----------------------------------------------------------------------------------------------------|-----------------------------------------------------------|
| 选择一个模板:                                                                          |                                                                                                    | 所有模板                                                      |
| 项目<br>Application<br>Library<br>其他项目<br>Non-Qt Project<br>Import Project<br>文件和英 | <ul> <li>Qt单元测试</li> <li>Qt4 设计师旨定义控件</li> <li>Qt Quick UI</li> <li>Qt Quick Controls UI</li> <li>Auto Test</li> <li>子目录项目</li> <li>Empty qmake Project</li> <li>Code Snippet</li> </ul> | 创建一个94设计师自定义控件或者一个自定义控件集合。<br><b>支持的平台</b> : 桌面 通用Linux设备 |
|                                                                                  |                                                                                                    | Choose Candel                                             |

根据向导提示,建立一个新类,取名"Test"(注:首字母大写,不能全小写,不然后面会出错),一直点击"下一点",完成工程创建。

### 公告

昵称: georgeOfChina
园龄: 2年8个月
粉丝: 4
关注: 4
+加关注

| ۲  |    | 20       | 20年6 | 月  |    | >  |
|----|----|----------|------|----|----|----|
| 日  | _  | $\equiv$ | Ξ    | 四  | 五  | 六  |
| 31 | 1  | 2        | 3    | 4  | 5  | 6  |
| 7  | 8  | 9        | 10   | 11 | 12 | 13 |
| 14 | 15 | 16       | 17   | 18 | 19 | 20 |
| 21 | 22 | 23       | 24   | 25 | 26 | 27 |
| 28 | 29 | 30       | 1    | 2  | 3  | 4  |
| 5  | 6  | 7        | 8    | 9  | 10 | 11 |

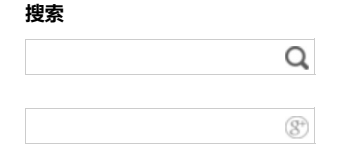

常用链接

我的随笔 我的评论 我的参与 最新评论 我的标签

随笔分类

Android(2) C++ 内存(1) Qt(4) 网络通讯(1)

随笔档案

2017年12月(1) 2017年11月(2) 2017年10月(5)

#### 最新评论

1. Re:sdk与ndk的区别 不错

--beautifulzzzz

### 阅读排行榜

1. Qt编写自定义控件及插件的使用(25744) 2. Qt在Windows下的三种编程环境搭建(90 61)

- 3. sdk与ndk的区别(6558)
- 4. Qt多线程和GUI界面假死(6358)
- 5. QT只运行一个实例(1196)

#### 评论排行榜

×

1. sdk与ndk的区别(1)

### 推荐排行榜

- 1. sdk与ndk的区别(2)
- 2. Qt编写自定义控件及插件的使用(2)
- 3. C++中一个class类对象占用多少内字节 (7个例子,很清楚)(1)

| Location<br>Kits<br>📫 Custom Widgets | 目定义控件列表<br>指定自定义控件列表及其属性。<br>控件类(C): |                                                                                                    |
|--------------------------------------|--------------------------------------|----------------------------------------------------------------------------------------------------|
| Plugin Details<br>汇总                 | Test<br><新类>                         | <ul> <li>● 植接痒(L)</li> <li>● 包含项目(J)</li> <li>● 创建代码框架(K)</li> <li>● 包含项目(J)</li> <li> <sup>1</sup>控件庫(Y): test</li> <li> <sup>1</sup>控件项目文件(F): test.pri     </li> <li> <sup>1</sup>控件项文件(E): test.h     </li> <li> <sup>1</sup>控件项文件(F): test.opp     </li> <li> <sup>1</sup>控件项文件(F): test.opp     </li> <li> <sup>1</sup>控件项文件(F): test.opp     </li> <li> <sup>1</sup>控件项文件(F): test.opp     </li> <li> <sup>1</sup>控件项文件(F): test.opp     </li> <li> <sup>1</sup>控件项文件(F): test.opp     </li> <li> <sup>1</sup>控件项文件(F): test.opp     </li> <li> <sup>1</sup>控件项文件(F): testplugin     </li> <li> <sup>1</sup>插件项文件(F): testplugin.opp     </li> <li> <sup>1</sup>燃売     </li> </ul> |

### 工程创建完毕,如下图所示:

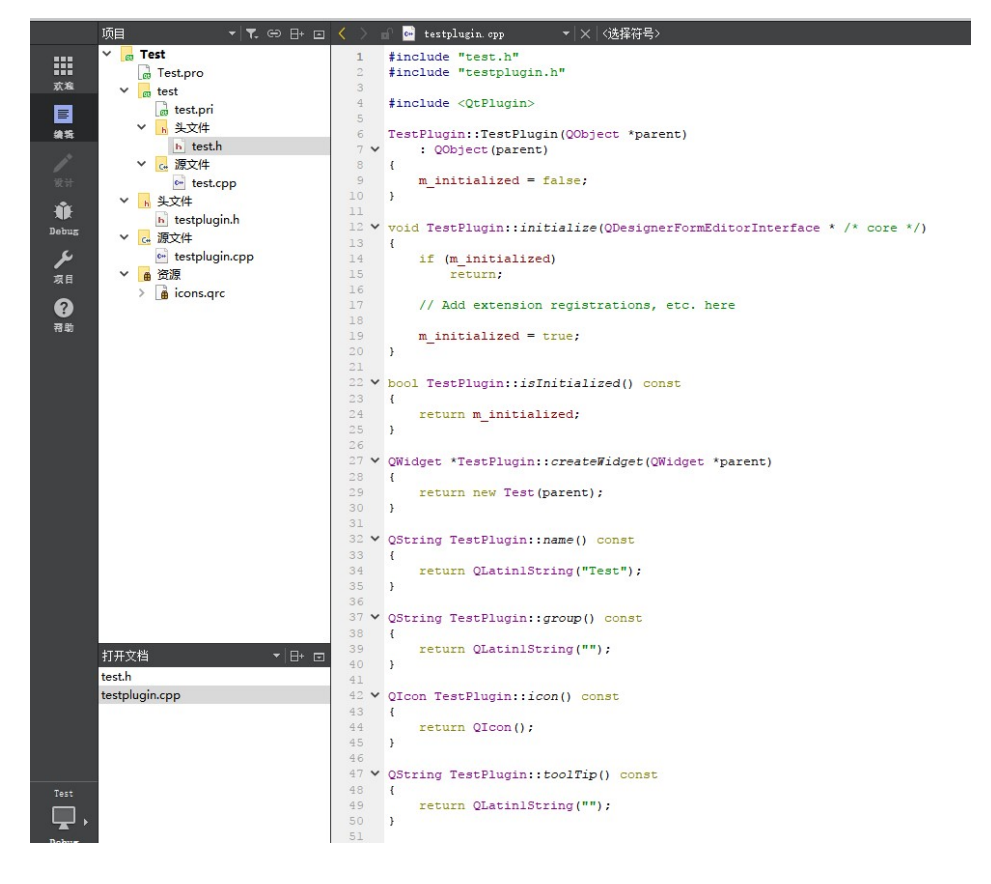

### 第二步:编辑工程代码

在新建的工程中,Test类没有ui界面文件,我们要手动添加上去,如果没有ui界面文件,工程 编译也可以通过,但该控件添加到ctreator后,一打开desinger工具的时候就会直接挂掉。所以, 我们可以把原先的Test类的test.c和test.h删除掉,重新添加一个Test类。

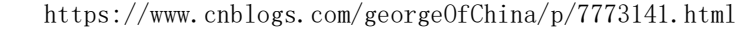

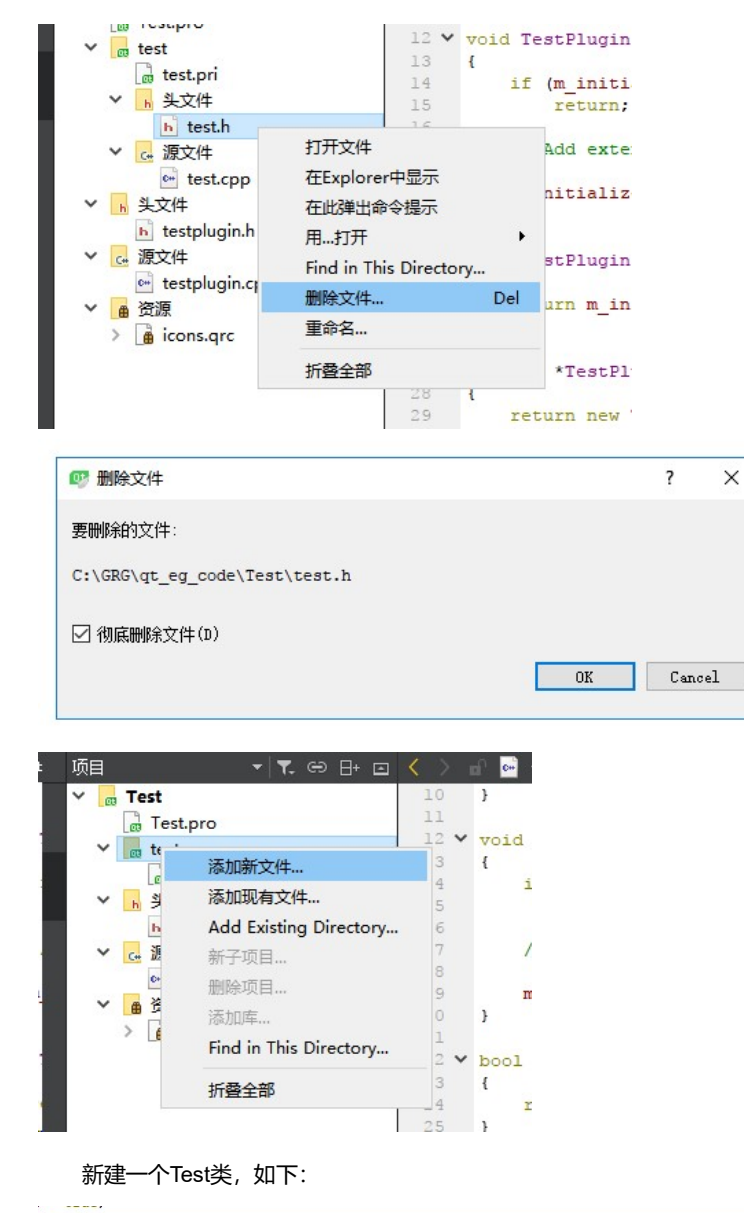

| 送择一个摄版:<br>文件和英<br>C++<br>Modeling<br>Qt<br>GLSL<br>General<br>Java<br>Python<br>送择一个摄版:<br>Q (t tem Model<br>Q (t tem Model<br>Q (t designer form<br>Q (t Resource File<br>Q (ML File (Qt Quick 1)<br>Q (Quick UI File<br>J S File<br>文件和現文件》用于实现,您可以将此箇体文件和相应的类(c+                                                                                          | 19 新建文件                                                            |                                                                                                    |                                                                                           |
|----------------------------------------------------------------------------------------------------|--------------------------------------------------------------------|----------------------------------------------------------------------------------------------------|-------------------------------------------------------------------------------------------|
| 文件和美     ① qt Item Model     創建一个4+设计师面体文件和相应的类(++-4)<br>件和原文件)用于实现,您可以将此窗体文件<br>算和原文件)用于实现,您可以将此窗体文件<br>算和原文件和相应的类(++-4)<br>件和原文件)用于实现,您可以将此窗体文件<br>类加入到已经存在的94 控件项目中。       Qt     Qt Designer Form     ① qt Resource File       ① qt Resource File     ② QML File (Qt Quick 1)       ③ qt Quick UI File     ② qt Quick UI File       Python     〕 J S File | 选择一个模板:                                                            |                                                                                                    | 所有模板                                                                                      |
|                                                                                                    | 文件和通<br>C++<br>Modeling<br>Qt<br>GLSL<br>General<br>Java<br>Python | Qt Item Model<br>Qt 设计师界面类<br>Qt Designer Form<br>Qt Resource File<br>QML File (Qt Quick 1)<br>QML File (Qt Quick 2)<br>Qt Quick UI File<br>JS File | 创建一个44设计师面体文件和相应的类(C++头文件和现象文件)用于实现。您可以希比面体文件和<br>类加入到已经存在的94 这件项目中。<br>支持的平台:桌面通用Linux设备 |

| - Qt设计器界面类                             |                                          |                               |        |
|----------------------------------------|------------------------------------------|-------------------------------|--------|
| Form Template<br>む Class Details<br>汇总 | 选择类名<br>类<br>类名(c):                      | Test                          |        |
|                                        | 头文件(H):<br>源文件(S):<br>界面文件(F):<br>略忽(P): | test.h<br>test.opp<br>test.ui | كاللاح |
|                                        | <b>府</b> (r):                            | L:\VMV\qt_eg_code\lest        | 浏览     |
|                                        |                                          |                               |        |
|                                        |                                          |                               |        |

为了减少出错机率,此时不对界面做任何动作。

在工程头文件"test.h"中添加 "#include <QtUiPlugin/QDesignerExportWidget>",在类名前添加"QDESIGNER\_WIDGET\_EXPORT"宏。如下图:

| ->- |       | u wau                                                                  |
|-----|-------|------------------------------------------------------------------------|
| a 🔇 | ( > 1 | 👔 🚹 test. h* 🗾 🔫 📉 🎁 Test                                              |
|     | 1     | #ifndef TEST H                                                         |
|     | 2     | #define TEST H                                                         |
|     | 3     |                                                                        |
|     | 4.    | <pre>#include <qwidget></qwidget></pre>                                |
|     | 5     | <pre>#include <qtuiplugin qdesignerexportwidget=""></qtuiplugin></pre> |
|     | 6     |                                                                        |
|     | 7 🗸   | namespace Ui {                                                         |
|     | 8     | class Test;                                                            |
|     | 9     |                                                                        |
|     | 10    |                                                                        |
|     | 11    | Class QDESIGNER_WIDGET_EXPORT Test : public Qwidget                    |
|     | 12    | 1 O OBJECT                                                             |
|     | 14    | Q_OBOLCI                                                               |
|     | 15    | public:                                                                |
|     | 16    | explicit Test(OWidget *parent = 0);                                    |
|     | 17    | ~Test();                                                               |
|     | 18    |                                                                        |
|     | 19    | private:                                                               |
|     | 20    | Ui::Test *ui;                                                          |
|     | 21    | };                                                                     |
|     | 22    |                                                                        |
|     | 23    | <pre>#endif // TEST_H</pre>                                            |
|     | 24    |                                                                        |
|     |       |                                                                        |

### 第三步:编译工程

保存并选择release方式编译。先qmake一下,

|         | test.cpp                                                               |        |
|---------|------------------------------------------------------------------------|--------|
|         | test.h                                                                 |        |
|         | test.ui                                                                |        |
|         | 项目: Test<br>构建舊件: Desktop Qt 5.7.0 IISVC2013<br>部署: 在本地部署<br>部署: 古本地部署 | 32bi t |
| Test    | 构建                                                                     |        |
| Γ.      | Debug                                                                  |        |
| Release | Profile                                                                |        |
|         |                                                                        |        |
|         |                                                                        |        |

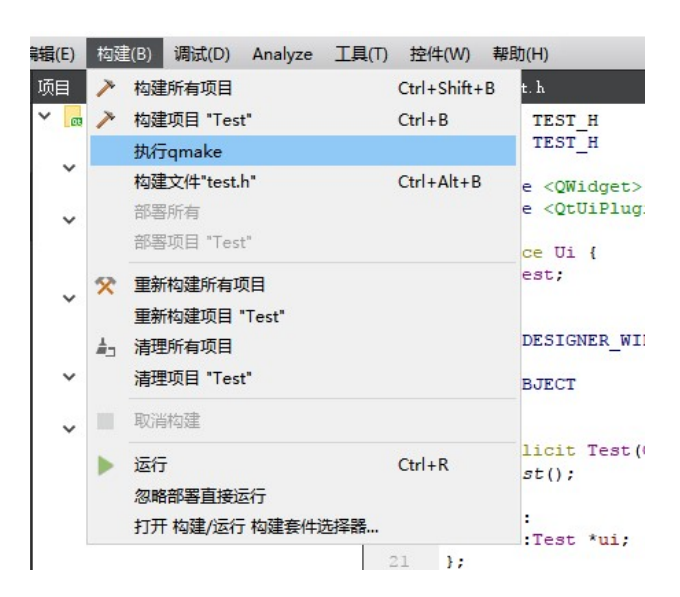

点击左下角的"构建"按钮,进行编译。

| Test    |                              |      |
|---------|------------------------------|------|
| Γ.      |                              |      |
| Release |                              |      |
|         |                              |      |
| Â       |                              |      |
| ~       |                              |      |
| No.     | ■ P. Type to locate (Ctrl+K) | 1 jā |

编译完成。此时会生成testplugin.dll和testplugin.lib两个库。

### 第四步:部署插件

编译完成后,在输出目录下,找到对应的testplugin.dll和testplugin.lib两个文件。分别拷贝到 QT库的designer路径下和QT的IDE工具的designer路径下。

以我本地5.7.0路径为例: (具体以个人的QT安装路径为准)

QT库的designer库路径: C:\software\GRG\Qt\Qt5.7.0\5.7\msvc2013\plugins\designer

QT库的IDE路径: C:\software\GRG\Qt\Qt5.7.0\Tools\QtCreator\bin\plugins\designer

| → 此电脑 → Windows (C:) → software →                                                       | $GRG \rightarrow Qt \rightarrow Qt5.7.0 \rightarrow T$                        | ools > QtCreator >                         | bin > plugins > des                     |
|-----------------------------------------------------------------------------------------|-------------------------------------------------------------------------------|--------------------------------------------|-----------------------------------------|
| 名称                                                                                      | 修改日期                                                                          | 类型                                         | 大小                                      |
| axwidget.dll                                                                            | 2016/6/1 19:53                                                                | 应用程序扩展                                     | 204 KB                                  |
| gquickwidget.dll                                                                        | 2016/6/1 19:53                                                                | 应用程序扩展                                     | 22 KB                                   |
| testplugin.dll                                                                          | 2017/11/2 20:00                                                               | 应用程序扩展                                     | 20 KB                                   |
| testplugin.lib                                                                          | 2017/11/2 20:00                                                               | Object File Library                        | 6 KB                                    |
|                                                                                         |                                                                               |                                            | plugins / designer                      |
| 名称 个                                                                                    | 修改日期                                                                          | 类型                                         | 大小                                      |
| 名称<br>函 qaxwidget.dll                                                                   | 修改日期<br>2016/6/13 4:12                                                        | 类型<br>应用程序扩展                               | 大小<br>204 KB                            |
| 名称<br>④ qaxwidget.dll ④ qquickwidget.dll                                                | 修改日期<br>2016/6/13 4:12<br>2016/6/13 4:12                                      | 类型<br>应用程序扩展<br>应用程序扩展                     | 文小<br>204 KB<br>22 KB                   |
| 名称<br>國 qaxwidget.dll<br>國 qquickwidget.dll<br>國 qwebengineview.dll                     | 修改日期<br>2016/6/13 4:12<br>2016/6/13 4:12<br>2016/6/13 2:59                    | 美型<br>应用程序扩展<br>应用程序扩展<br>应用程序扩展           | 大小<br>204 KB<br>22 KB<br>21 KB          |
| 名称<br>③ qaxwidget.dll<br>④ qquickwidget.dll<br>⑤ qwebengineview.dll<br>⑤ testplugin.dll | 修改日期<br>2016/6/13 4:12<br>2016/6/13 4:12<br>2016/6/13 2:59<br>2017/11/2 20:00 | 类型<br>应用程序扩展<br>应用程序扩展<br>应用程序扩展<br>应用程序扩展 | 大小<br>204 KB<br>22 KB<br>21 KB<br>20 KB |

### 第五步:测试使用插件

新建一个工程,在工程使用该Test自定义插件。

1、打开\*.ui, 在左下角会出现我们前面编译的自定义插件, 如下图:

|   | <u></u> |             |  |
|---|---------|-------------|--|
|   | - QC    | QuickWidget |  |
| - | ~       | 自定义窗口部件     |  |
| > | Qt Te   | st          |  |
|   |         |             |  |

直接拖拽到ui界面。

|                                                                                                    | 对象  |        | 类                        |
|----------------------------------------------------------------------------------------------------|-----|--------|--------------------------|
|                                                                                                    |     |        | The second second second |
|                                                                                                    | × 📷 | Widget | QWidget                  |
|                                                                                                    |     |        | Test                     |
|                                                                                                    |     | test   | Test                     |
|                                                                                                    |     |        |                          |
|                                                                                                    |     |        |                          |
|                                                                                                    |     |        |                          |
|                                                                                                    |     |        |                          |
| <u>.</u> <u>.</u>                                                                                              |     |        |                          |
| i na manana a kata na manana kata kata na manana manana manana manana manana ma                                |     |        |                          |
|                                                                                                    |     |        |                          |
|                                                                                                    |     |        |                          |
|                                                                                                    |     |        |                          |
| e an a taran an ar 🖌 📕 na taran an 📕 🖉 an an ar an an an an an an an an an an an an an                         |     |        |                          |
|                                                                                                    |     |        |                          |
|                                                                                                    |     |        |                          |
|                                                                                                    |     |        |                          |
| 化氯化 化合金法 化合金法 化合金法 化合金法 化合金法 化合金法 化合金法 化合金                                                                     |     |        |                          |
|                                                                                                    |     |        |                          |
| en a ser a ser a ser a ser a ser a ser a ser a ser a ser a ser a ser a ser a ser a ser a ser a ser a ser a ser |     |        |                          |
| nanga anananga anangka anangka anangka anangka anangka anangka anangka anangka anangka anangka an              |     |        |                          |
| しんえ ひかええ ひえんえ ひえええ ひえええ ひかええ ひえええ ひえええ ひろええ ひ                                                                  |     |        |                          |
|                                                                                                    |     |        |                          |
|                                                                                                    |     |        |                          |
|                                                                                                    |     |        |                          |
|                                                                                                    |     |        |                          |
|                                                                                                    |     |        |                          |
|                                                                                                    |     |        |                          |
|                                                                                                    |     |        |                          |

2、在工程所在文件目录中,新建include文件夹,将前面的插件头文件test.h放在该include文件夹中。新建lib文件夹,将前面生成的testplugin.lib静态库放在此lib文件夹中。

| 名称                                            | 修改日期                                                                              | 类型                                 | 大小         |
|-----------------------------------------------|-----------------------------------------------------------------------------------|------------------------------------|------------|
| 📙 include                                     | 2017/11/3 10:15                                                                   | 文件夹                                |            |
| 📙 lib                                         | 2017/11/3 10:15                                                                   | 文件夹                                |            |
| • main.cpp                                    | 2017/11/3 10:10                                                                   | C++ Source file                    | 1 KI       |
| TestUsePlugin.pro                             | 2017/11/3 10:10                                                                   | Qt Project file                    | 1 KI       |
| 🗟 TestUsePlugin.pro.user                      | 2017/11/3 10:10                                                                   | Visual Studio Pr                   | 23 KI      |
| widget.cpp                                    | 2017/11/3 10:10                                                                   | C++ Source file                    | 1 K        |
| b widget.h                                    | 2017/11/3 10:10                                                                   | C++ Header file                    | 1 KE       |
| 🗋 widget.ui                                   | 2017/11/3 10:10                                                                   | UI 文件                              | 1 KI       |
| 脑 > Windows (C:) > GRG > qi                   | t_eg_code → TestUsePlugin                                                         | > include                          | + 1        |
| 脑 > Windows (C:) > GRG > q<br>名称              | t_eg_code > TestUsePlugin<br>修改日期                                                 | ⇒ include<br>类型                    | 大小         |
| 脑 > Windows (C:) > GRG > qi<br>名称<br>h test.h | t_eg_code → TestUsePlugin<br>修改日期<br>2017/11/2 19:33                              | include 类型 C++ Header file         | 大小<br>1 Ki |
| 脑 > Windows (C:) > GRG > q<br>名称<br>for       | t_eg_code > TestUsePlugin<br>修改日期<br>2017/11/2 19:33                              | ⇒ include<br>类型<br>C++ Header file | 大小<br>1 Ki |
| 脑 > Windows (C:) > GRG > qi<br>名称<br>h test.h | t_eg_code > TestUsePlugin<br>修改日期<br>2017/11/2 19:33                              | ⇒ include<br>类型<br>C++ Header file | 大小<br>1 K  |
| 脑 > Windows (C:) > GRG > qi<br>名称<br>庐 test.h | t_eg_code > TestUsePlugin<br>修改日期<br>2017/11/2 19:33                              | ⇒ include<br>类型<br>C++ Header file | 大小<br>1 KI |
| 脑 > Windows (C:) > GRG > qi<br>名称<br>h test.h | t_eg_code > TestUsePlugin<br>修改日期<br>2017/11/2 19:33                              | ⇒ include<br>类型<br>C++ Header file | 大小<br>1 Ki |
| 脑 > Windows (C:) > GRG > q<br>名称<br>h test.h  | t_eg_code > TestUsePlugin<br>修改日期<br>2017/11/2 19:33                              | ⇒ include<br>类型<br>C++ Header file | 大小<br>1 Ki |
| 脑 > Windows (C:) > GRG > q<br>名称              | t_eg_code > TestUsePlugin<br>修改日期<br>2017/11/2 19:33                              | ⇒ include<br>类型<br>C++ Header file | 大小<br>1 Ki |
| 脑 > Windows (C:) > GRG > q<br>名称              | t_eg_code > TestUsePlugin<br>修改日期<br>2017/11/2 19:33                              | ⇒ include<br>类型<br>C++ Header file | 大小<br>1 Ki |
| 脑 > Windows (C:) > GRG > q<br>名称<br>h test.h  | t_eg_code > TestUsePlugin<br>修改日期<br>2017/11/2 19:33<br>gt eg code > TestUsePlugi | ⇒ include<br>类型<br>C++ Header file | 大小<br>1 KI |

|   | 名称               | 修改日期            | 类型                  | 大小 |     |
|---|------------------|-----------------|---------------------|----|-----|
| * | 🙀 testplugin.lib | 2017/11/2 20:00 | Object File Library |    | 6 K |
| * |                  |                 |                     |    |     |

3、打开测试工程的\*.pro文件。添加相应的include路径和lib路径。

### 添加以下内容:

4

1 LIBS += \$\$PWD/lib/testplugin.lib

2 INCLUDEPATH += \$\$PWD/include

### 如下图:

| 1  | ±                                                                                                    |
|----|----------------------------------------------------------------------------------------------------|
| 2  | #                                                                                                    |
| 3  | # Project created by QtCreator 2017-11-03T10:10:40                                                                      |
| 4  | #                                                                                                    |
| 5  | #                                                                                                    |
| 6  |                                                                                                    |
| 7  | QT += core gui                                                                                                    |
| 8  |                                                                                                    |
| 9  | <pre>greaterThan(QT_MAJOR_VERSION, 4): QT += widgets</pre>                                                              |
| 10 |                                                                                                    |
| 11 | TARGET = TestUsePlugin                                                                                                  |
| 12 | TEMPLATE = app                                                                                                    |
| 13 | 2020<br>Suburdina da anti-a de la companya da anti-a de la companya da anti-a de la companya da anti-a de la companya d |
| 14 | LIBS += \$\$PWD/lib/testplugin.lib                                                                                      |
| 15 | INCLUDEPATH += \$\$PWD/include                                                                                          |
| 16 |                                                                                                    |
| 17 |                                                                                                    |
| 18 | SOURCES += main.cpp\                                                                                                    |
| 19 | widget.cpp                                                                                                    |
| 20 |                                                                                                    |
| 21 | HEADERS += widget.h                                                                                                    |
| 22 |                                                                                                    |
| 23 | FORMS += widget.ui                                                                                                    |
| 24 |                                                                                                    |

4、切换到release编译模式,点击qmake,生成相应的makefile文件。并将前面生成的 testplugin.dll动态库添加到release输出目录中。如下图:

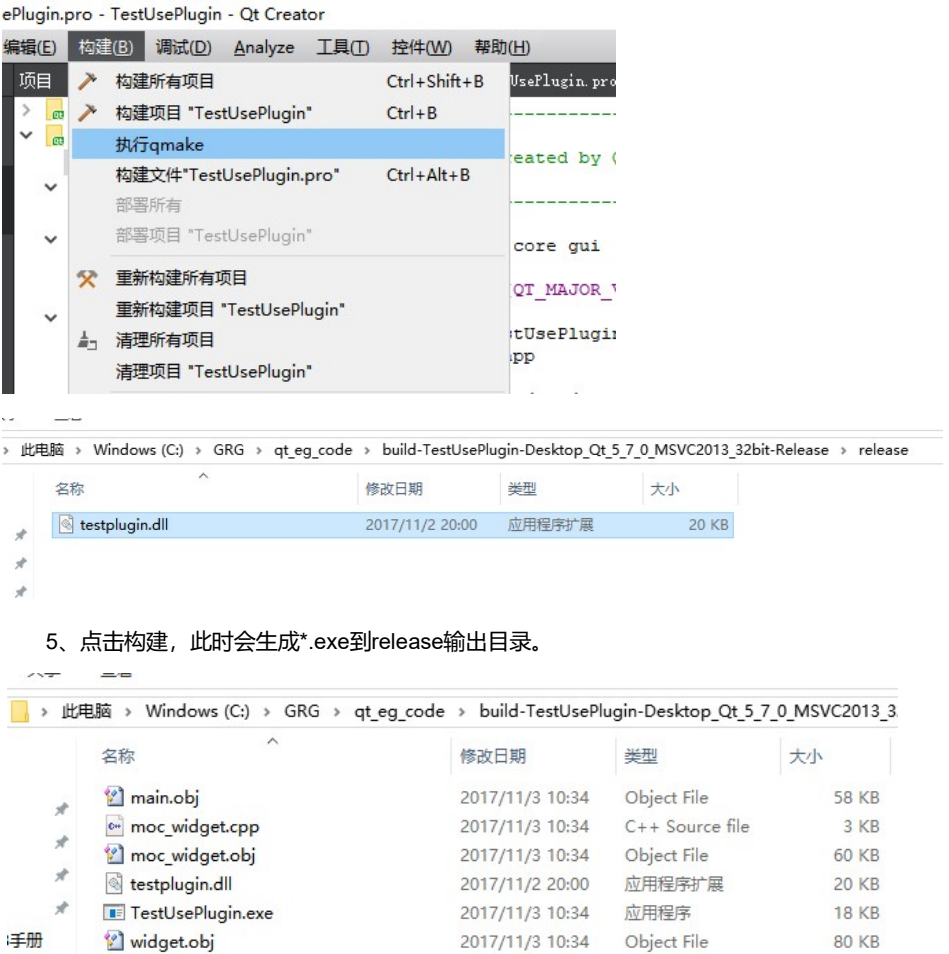

手册

E∰V1.5

此时。直接运行\*.exe就可以使用该插件了。自定义插件的新建并使用到此算是OK了。

## 第六步:Qt自定义插件注意事项:

1: 每个Qt库bin目录的designer可执行文件都是和该库同一个编译器编译的,可用,如果想要集成 到Qt Creator中,则需要注意版本,一般在windows上的Qt Creator版本是MSVC的,则需要对应 的Qt库也是MSVC编译的,库版本和编译器版本必须保持一致才能是顺利集成到Qt Creator的重要

前提。

2: 自定义控件的名称不能小写,否则拖过去的控件自动生成的默认名称和类名一样,会编译通不过。这个问题坑了我很久,造成自动生成的UI代码保存,一直没有怀疑,后面才发现自动生成的代码类名和实例名称一样,冲突导致的。

3: 自定义控件类头文件引入, Qt5.7以下版本为#include <QtDesigner/QDesignerExportWidget> 以上版本为#include <QtUiPlugin/QDesignerExportWidget>

4: 类名前必须加入 QDESIGNER\_WIDGET\_EXPORT 宏。否则集成到Qt Creator 中编译会报错。不加的话可以在设计器中加载,但是编译会报错。

5:如果将生成好的dll文件放到Qt库目录下的 plugins\designer 下,可以在 designer 中看到。放到 Qt Creator下的 bin\plugins\designer 则可以集成到Qt Creator中。

6:将自定义控件的头文件、dll文件、lib (mingw编译器为.a)文件复制出来,放到include (可自己随便命名,我这里习惯用include)目录,将include目录放到项目的源码文件下,在使用了自定义控件的项目的pro文件中,增加两行 INCLUDEPATH += \$\$PWD/include LIBS += \$\$PWD/include/\*\*\*.lib(mingw编译器为.a),这样可以正常编译,但是编译完成后不能运行,还需要将对应自定义控件的dll文件复制到可执行文件同一目录即可,至此大功告成。

番外话:大部分文章介绍都是将对应的库文件和头文件放到Qt安装目录对应文件夹下,为什么这 里要放到一个include目录,随着项目一起呢?个人是这么理解的,随项目一起,每次都可以很方 便的将运行库文件复制到可执行文件同一目录,而不会忘记从Qt库对应目录找该运行库。而且发 布代码的时候也可以有个很好的参考。

7: 官网提供的Qt Creator版本基本上是MSVC版本,如果需要在mingw的Qt库对应的Qt Creator中集成自定义控件,需要自己用对应的Qt库编译Qt Creator源码。

参考:

http://www.cnblogs.com/feiyangqingyun/p/6182320.html http://blog.csdn.net/giselite/article/details/12622429

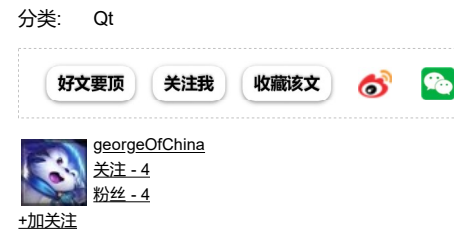

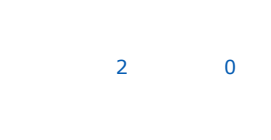

《上一篇: Qt在Windows下的三种编程环境搭建

»下一篇:<u>QT只运行一个实例</u>

posted @ 2017-11-03 10:42 georgeOfChina 阅读(25749) 评论(0) 编辑 收藏

📮 lanmanck:

兄台真是帮我大忙了,谢谢了

刷新评论 刷新页面 返回顶部

### 发表评论

| 支持Markdowr | ı  |      |  |  |  |
|------------|----|------|--|--|--|
|            |    |      |  |  |  |
|            |    |      |  |  |  |
|            |    |      |  |  |  |
|            |    |      |  |  |  |
|            |    |      |  |  |  |
|            |    |      |  |  |  |
| 提交         | 退出 | 订阅评论 |  |  |  |

#### 感谢您的回复:) 服务器端执行耗时36毫秒

### [Ctrl+Enter快捷键提交]

【推荐】了解你才能更懂你,博客园首发问卷调查,助力社区新升级 【推荐】超50万行VC++源码: 大型组态工控、电力仿真CAD与GIS源码库 【推荐】开放下载!《阿里巴巴大数据及AI实战》深度解析典型场景实践

#### 相关博文:

- 1年天時文:
   4編写Q1 Designer自定义控件(一) ——如何创建并使用Qt自定义控件
   Qu编写自定义控件插件路过的坑及注意事项
   Qt入门之基础篇(二): Qt项目建立、编译、运行和发布过程解析
   Qt入门之基础篇(二): Qt项目建立、编译、运行和发布过程解析

- ·QT5 动态链接库的创建和使用
- » 更多推荐…

### 最新 IT 新闻:

- ·微软宣布7月恢复Windows 10可选更新的发布工作
- · Ripple20漏洞影响数亿设备
- ·Twitter将推出新的语音推文功能旨在创造"更人性化的体验"
- ·MIT科学家研发全新家庭健康设备 利用无线信号监测生命体征
- · Apple Watch第一季度出货量远超华为三星,总出货量即将破1亿块

» 更多新闻…

Copyright © 2020 georgeOfChina Powered by .NET Core on Kubernetes